Deel 1. installeren van leandvb in Ubuntu 18.04 of 19.04 door on7ndr-nico

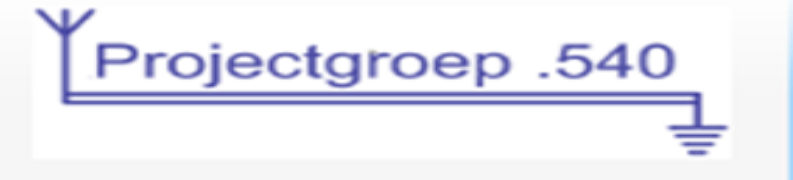

Speciaal voor Joop PE2JKO en bovenstaande experimenterende groep Leandvb/sdr is afhankelijk van verschillende noodzakelijke pakketten. Begin met het openen van het ubuntu software center In het "vergrootglas" om te kunnen zoeken naar software typ je synaptic Installeer de software. Onderaan links in de "apps", het raster met puntjes, klik daarop Synaptic pack.... Een icoon als doos... Rechtsklikken en" add as favorit". Open nu synaptic en geef je paswoord in. In synaptic vind je terug een vergrootglas met benaming "search" Zoek de volgende noodzakelijk pakketten en installeer ze allemaal aub. Typ gewoon libX11 in het "vergrootglas" of search bovenaan in synaptic Een waslijst verschijnt. Markeer de volgende pakketten en kies dan pas "apply "button bovenaan libX11-6 markeren

- libX11-data markeren
- libX11-dev markeren

sluit venster na installatie libX11 "close"

typ " libusb " nu in de search

markeer (mark)de volgende pakketten en dan pas "apply" bovenaan

libusb-0.1-4 markeren

- libusb-1.0-0 markeren
- libusb-1.0-0-dev markeren

sluit terug venster "close"

weer zoeken met search naar "librtlsdr" pakketten , markeren, en dan pas "apply"

waslijst verschijnt

librtlsdr0 markeren

librtlsdr-dev markeren

gr-osmosdr markeren

apply en sluit.

Search terug en zoek "iio"

Waslijst verschijnt

Markeer de volgende pakketten en wanneer gemarkeerd kies dan terug "apply"

| gr-iio       | markeren |
|--------------|----------|
| libiio-dev   | markeren |
| libiio-utils | markeren |
| libiio0      | markeren |
|              |          |

sluit venster "close"

search venster synaptic weer en zoek naar> "make"

let nu even op (info)

in de lange waslijst bevind zich ook " cmake", die markeer je daarin ook

Dus cmake en make markeren.

"Apply" kiezen terug na markeren van de 2 pakkettten (make en cmake)

Sluiten "close" om te updaten

Search venster synaptic terug ... Zoek naar "git" Markeer git en git-all

Kies dan apply terug.

Oef , hoop dat ik niets vergeten ben of toch....

Open een terminal en geef volgende commando

sudo apt-get install python-imaging-tk package

zo staan alle pakketten in de computer om lean te kunnen beginnen te installeren als het goed is.

Ga eerst naar www.pabr.org/radio/leandvb/leandvb.en.html of zoek naar leandvb in google

Gevonden?

Scroll naar" installation"

```
git clone -b work http://github.com/pabr/leansdr.git
cd leansdr/src/apps
vi Makefile # For DVB-S2, find and uncomment LEANSDR_EXTENSIONS
make
```

Zoek naar dit veld.

```
git clone -b work http://github.com/pabr/leansdr.git
cd leansdr/src/apps
vi Makefile # For DVB-S2, find and uncomment LEANSDR_EXTENSIONS
make
```

Selecteer van links naar rechts de hierboven lijn en dan rechtsklik muis op de geselecteerde tekst, kies "copy", open een terminal en plak (paste) de lijn in de terminal, dan "enter"

```
ndr@nico-HP-Pavilion-Laptop-15-cw0xxx:~$ git clone -b work http://github.com/pabr/leansdr.git
Cloning into 'leansdr'...
warning: redirecting to https://github.com/pabr/leansdr.git/
remote: Enumerating objects: 1302, done.
remote: Total 1302 (delta 0), reused 0 (delta 0), pack-reused 1302
Receiving objects: 100% (1302/1302), 364.39 KiB | 421.00 KiB/s, done.
Resolving deltas: 100% (782/782), done.
ndr@nico-HP-Pavilion-Laptop-15-cw0xxx:~$ []
git clone -b work http://github.com/pabr/leansdr.git
```

```
cd leansdr/src/apps
vi Makefile # For DVB-S2, find and uncomment LEANSDR_EXTENSIONS
make
```

Volgende stap is word het wijzigen van de" makefile"

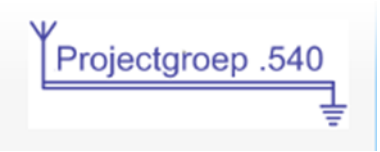

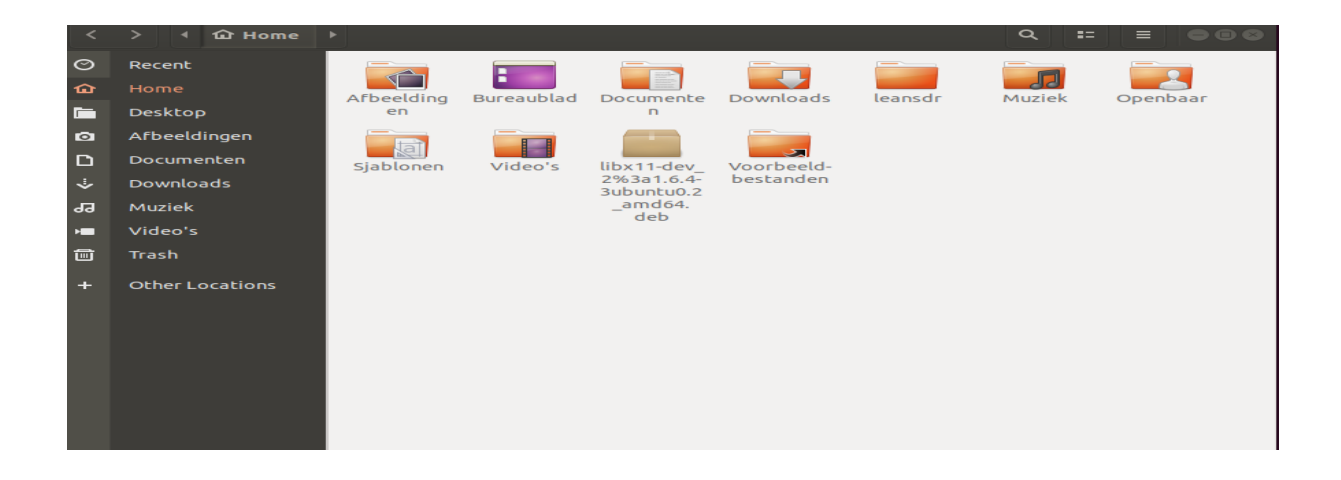

Ga naar Home, in de home bevind zich nu de gedownloade "leansdr" file of map, open de file/map

| <       | > 🔸 🏠 Home      | leansdr 🕨 |      |    |     |           | ۹ ::   | ≡ | 080 |
|---------|-----------------|-----------|------|----|-----|-----------|--------|---|-----|
| $\odot$ | Recent          |           |      |    |     |           |        |   |     |
| ŵ       | Home            | SEC       | test |    |     | README    | README |   |     |
|         | Desktop         | Sic       | cese | md | txt | coding.md | md     |   |     |
| ٥       | Afbeeldingen    |           |      |    |     |           |        |   |     |
| ۵       | Documenten      |           |      |    |     |           |        |   |     |
| ∻       | Downloads       |           |      |    |     |           |        |   |     |
| 99      | Muziek          |           |      |    |     |           |        |   |     |
| H       | Video's         |           |      |    |     |           |        |   |     |
| ▣       | Trash           |           |      |    |     |           |        |   |     |
| +       | Other Locations |           |      |    |     |           |        |   |     |

ga verder naar src, open src door daarop te klikken.

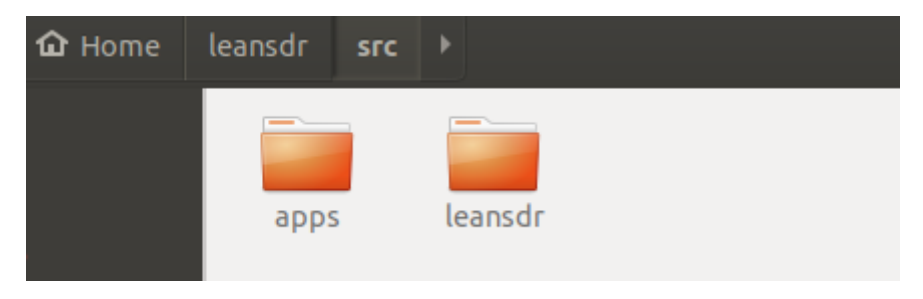

In src, klik op de apps map of file

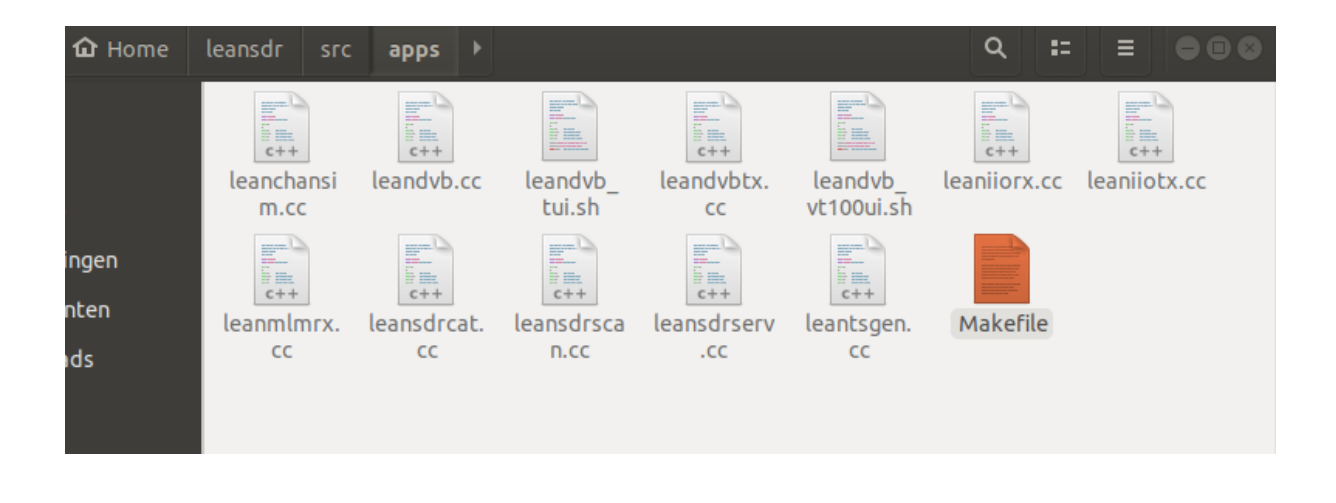

Eenmaal in apps , klik je op de" Makefile" , zie hierboven welke...

De map gaat gewoon open in een teksteditor.

de ongewijzigde situatie laat zich zien, we moet de # verwiJderen/deleten vooraan in de lijn in "#CXXFLAGS +=DLEANSDR\_EXTENSIONS ", het word dus nadien gewoon CXXFLAGS +=DLEANSDR\_EXTENSIONS zonder het hekje vooraan.

```
Open 🔻
            Æ
default:
                   generic
help:
         @echo "make generic- With generic flags."@echo "make embedded- Static, with platform-specific flags"@echo "make OUTDIR=...- Change output directory"
OUTDIR
         = .
VERSION := leansdr-$(shell git describe)
# Generic flags, for development.
CXXFLAGS
                   = -03 -I.. -DVERSION=\"$(VERSION)\" \
                      -Wall \
                      -Wno-sign-compare -Wno-array-bounds -Wno-unused-variable
LDFLAGS
                   =
DEPS
       = ../leansdr/*.h
# Uncomment to compile features with potential intellectual property issues.
#CXXFLAGS
                  += -DLEANSDR_EXTENSIONS
```

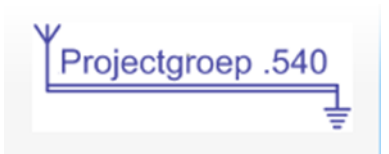

Foutieve instelling hierboven ter info (#)

```
Æ
 Open 🔻
default:
                   generic
help:
         @echo"make generic- With generic flags."@echo"make embedded- Static, with platform-specific flags"@echo"make OUTDIR=...- Change output directory"
OUTDIR = .
VERSION := leansdr-$(shell git describe)
# Generic flags, for development.
                  = -03 -I.. -DVERSION=\"$(VERSION)\" \
CXXFLAGS
                     -Wall \
                     -Wno-sign-compare -Wno-array-bounds -Wno-unused-variable
LDFLAGS
                   =
DEPS
      = ../leansdr/*.h
# Uncomment to compile features with potential intellectual property issues.
CXXFLAGS
                  += -DLEANSDR_EXTENSIONS
```

De correcte instelling hierboven op afbeelding.

We moeten nu wel nog opslaan he.

Dat gebeurd rechtsboven met de "save", zie afbeelding hieronder

Wegens te weinig plek verhuist naar volgende pagina....

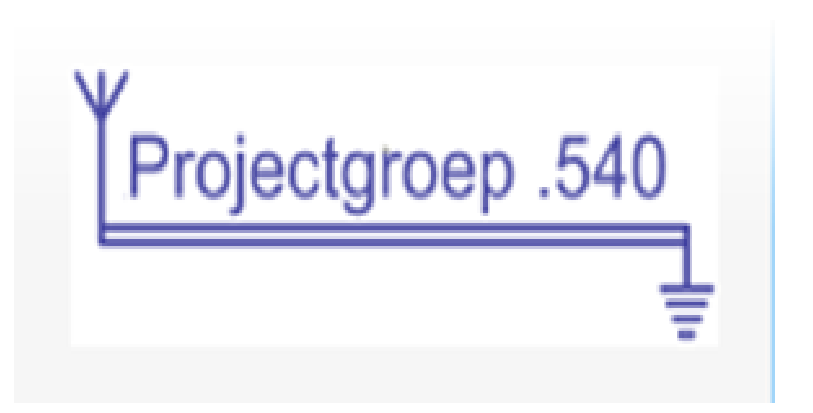

| Open▼                      | <u>R</u>                                                                                                    | *Makefile<br>-JeansdrisscJapps | Save |
|----------------------------|----------------------------------------------------------------------------------------------------|--------------------------------|------|
| default:                   | : generic                                                                                                    |                                |      |
| help:                      | @echo "make generic - With generic flags."<br>@echo "make embedded - Static, with platform-specific flags"<br>@echo "make OUTDIR= Change output directory" |                                |      |
| OUTDIR                     | Ξ.                                                                                                    |                                |      |
| VERSION                    | := leansdr-\$(shell git describe)                                                                                                    |                                |      |
| # Generi                   | ic flags, for development.                                                                                                    |                                |      |
| CXXFLAGS                   | S = -O3 -IDVERSION=\"\$( <b>VERSION</b> )\" \<br>-Wall \<br>-Wno-sign-compare -Wno-array-bounds -Wno-unused-variable                                       |                                |      |
| LDFLAGS                    | :                                                                                                    |                                |      |
| DEPS                       | =/leansdr/*.h                                                                                                    |                                |      |
| <b># Uncom</b><br>CXXFLAGS | ment to compile features with potential intellectual property issues.<br>S += -DLEANSDR_EXTENSIONS                                                         |                                |      |

Links de "open" en rechts de button "save", daar moeten we wezen.

Save de file.

```
git clone -b work http://github.com/pabr/leansdr.git
cd leansdr/src/apps
```

Open een

ndr@nico-HP-Pavilior

terminal en type cd leansdr/src/apps

```
Type dan "make", zie hieronder.
```

```
File Edit View Search Terminal Help
ndr@nico-HP-Pavilion-Laptop-15-cw0xxx:~$ git clone -b work http://github.com/pabr/leansdr.git
Cloning into 'leansdr'...
warning: redirecting to https://github.com/pabr/leansdr.git/
remote: Enumerating objects: 1302, done.
remote: Total 1302 (delta 0), reused 0 (delta 0), pack-reused 1302
Receiving objects: 100% (1302/1302), 364.39 KiB | 421.00 KiB/s, done.
Resolving deltas: 100% (782/782), done.
ndr@nico-HP-Pavilion-Laptop-15-cw0xxx:~$ cd leansdr/src/apps
ndr@nico-HP-Pavilion-Laptop-15-cw0xxx:~/leansdr/src/apps$ make
```

ndr@nico-HP-Pavilion-Laptop-15-cw0xxx: ~/leansdr/src/apps File Edit View Search Terminal Help ndr@nico-HP-Pavilion-Laptop-15-cw0xxx:~\$ git clone -b work http://github.com/pabr/leansdr.git Cloning into 'leansdr'... warning: redirecting to https://github.com/pabr/leansdr.git/ remote: Enumerating objects: 1302, done. remote: Total 1302 (delta 0), reused 0 (delta 0), pack-reused 1302 Receiving objects: 100% (1302/1302), 364.39 KiB | 421.00 KiB/s, done. Resolving deltas: 100% (782/782), done. ndr@nico-HP-Pavilion-Laptop-15-cw0xxx:~\$ cd leansdr/src/apps ndr@nico-HP-Pavilion-Laptop-15-cw0xxx:~/leansdr/src/apps\$ make libiio not found. Will not build leaniio{rx,tx}. g++ -03 -I.. -DVERSION=\"leansdr-1.2.0-86-g67b124f\" -Wall -Wno-sign-compare -Wno-array-bounds -Wno-unused-variable -DLEANSDR EXTENSIONS leandvbtx.cc -o leandvbtx g++ -03 -I.. -DVERSION=|"leansdr-1.2.0-86-067b124f\" -Wall -Wno-sign-compare -Wno-array-bounds -Wno-unused-variable -DLEAWSDR EXTENSIONS -DCUI leandvb.cc -lX11 -o leandvb g++ -03 -I.. -DVERSION=|"leansdr-1.2.0-86-q67b124f\" -Wall -kno-sign-compare -Wno-array-bounds -Wno-unused-variable -DLEANSDR EXTENSIONS leansdrscan.cc - o leansdrscan g++ -03 -I., -DVERSION=\"leansdr-1.2.0-86-g67b124f\" -Wall -Wno-sign-compare -Wno-array-bounds -Wno-unused-variable -DLEANSDR\_EXTENSIONS leansdrserv.cc -0 leansdrserv g++ -03 -I., -DVERSION=\"leansdr-1.2.0-86-g67b124f\" -Hall -Hno-sign-compare -Hno-array-bounds -Hno-unused-variable -DLEANSDR\_EXTENSIONS leantsgen.cc -o leantsgen g++ -03 -I.. -DVERSION=\"leansdr-1.2.8-86-g67b124f\" -Wall -Wno-sign-compare -Wno-array-bounds -Wno-unused-variable -DLEANSOR EXTENSIONS leansdrcat.cc -o leansdrcat g++ -03 -I.. -OVERSION={"leansdr-1.2.0-86-g67b124F\" -Wall -Wno-sign-compare -Wno-array-bounds -Wno-unused-variable -DLEANSDR EXTENSIONS leanchansim.cc -o leanchansim g++ -03 -I.. -DVERSION=\"leansdr-1.2.0-86-g67b124f\" -Wall -Wno-sign-compare -Wno-array-bounds -Wno-unused-variable -DLEANSOR EXTENSIONS leanmlmrx.cc -lfftw3f -lpthread -o leanmlmrx ndr@nico-HP-Pavilion-Laptop-15-cw0xxx:~/leansdr/src/apps\$

Ok succesvolle compiling. Gelukt.

We gaan verder. Sluit deze terminal af.

We gaan eerst de LDPC klaar maken...

Build an external LDPC decoder for DVB-S2 at low SNR:

```
git clone -b ldpc_tool http://github.com/pabr/xdsopl-LDPC-pabr
cd xdsopl-LDPC-pabr
make CXX=g++ ldpc tool
```

Loop 1 per 1 bovenstaande lijnen af, kopieer ze individueel en plak ze in de zelfde terminal

Info: eerst de "git clone" lijn bovenaan geplakt in de terminal, dan enter keyboard
De" cd xdsopl-LDPC-pabr " als tweede commando geplakt en enter keyboard
Dan uiteindelijk het als derde het "make CXX=g++ldpc\_tool" geplakt en dan enter keyboard
Klaar, de ldpc decoder is gecomplileerd.
Sluit de terminal af... aub

We gaan terug naar de "Home "directory eerst

We klikken op de xdsopl-LDPC-pabr map en daar gaan we nu alles selecteren

Zet uw muis ergens in het witte veld en rechtsklik "Select All", niet op de oranje mappen gaan.

Ga nu naar de wel met de muis boven een oranje map en kies rechts voor "copy"

| < | > ( 🏠 Home      | xdsopl-LDPC- | pabr ≀           |                      | a series and a series |                       |                       | 1. Sec. 1            |            |                   | 1. and 1.           |                    |                   |             |             |           | Q             | E E      | 000 |
|---|-----------------|--------------|------------------|----------------------|-----------------------|-----------------------|-----------------------|----------------------|------------|-------------------|---------------------|--------------------|-------------------|-------------|-------------|-----------|---------------|----------|-----|
| 0 | Recent          | B            |                  | The second           | E tat                 | B                     | B                     | B                    | P          |                   | B                   |                    |                   | P           |             |           |               | P        |     |
| ۵ | Home            | algorithms   | avx2 hh          | compariso            | compariso             | dyh s2                | dvh s2x               | dyb t2               | encoder hh | encoder2          | exclusive           | flooding           | generic hh        | interleaver | c++<br>itls | itls      | lavered       | Idoc hh  |     |
| h | Desktop         | hh           |                  | n_factor_2_<br>S2_B4 | n_factor_2_<br>S2_R4  | tables.hh             | tables.hh             | tables.hh            |            | hh                | reduce.hh           | decoder.hh         | <b>J</b>          | hh          | handler.cc  | handler.o | decoder.hh    | and some |     |
| Ō | Afbeeldingen    | B            |                  | ODCK                 | ODEN                  |                       |                       | -                    |            |                   |                     |                    |                   |             |             |           |               |          |     |
| ۵ | Documenten      |              | ()<br>()++       | sc ng                |                       |                       | -                     |                      |            |                   | 2.00 C++            |                    |                   |             |             | <b>F</b>  |               |          |     |
| ÷ | Downloads       | ldpc_tool    | ldpc_tool.<br>cc | LICENSE              | llr_bit0_<br>8psk.png | llr_bit1_<br>8psk.png | llr_bit2_<br>8psk.png | log-sum-<br>product. | Makefile   | min-sum-c.<br>png | mods_<br>handler.cc | mods_<br>handler.o | modulation<br>.hh | neon.hh     | psk.hh      | qam.hh    | README.<br>md | simd.hh  |     |
| 8 | Muziek          |              |                  | _                    |                       | _                     | _                     | png                  |            |                   |                     |                    |                   |             |             |           |               |          |     |
| H | Video's         |              | -                |                      |                       |                       |                       |                      |            |                   |                     |                    |                   |             |             |           |               |          |     |
| Ū | Trash           | sse4_1.hh    | sum-             | tables_              | tables_               | testbench.            | testbench.            |                      |            |                   |                     |                    |                   |             |             |           |               |          |     |
| + | Other Locations |              | product.<br>png  | handler.cc           | handler.o             | CC                    | hh                    |                      |            |                   |                     |                    |                   |             |             |           |               |          |     |

De geselecteerde situatie vanuit het witte veld in venster..

Ga nu terug naar home, zorg dat je nergens verkeerd plakt.

In Home, open je de" leansdr" map en ga je vervolgens naar src en uiteindelijk de goeie, de apps Kies geen leansdr in de src map, wel de" apps", vergis u niet

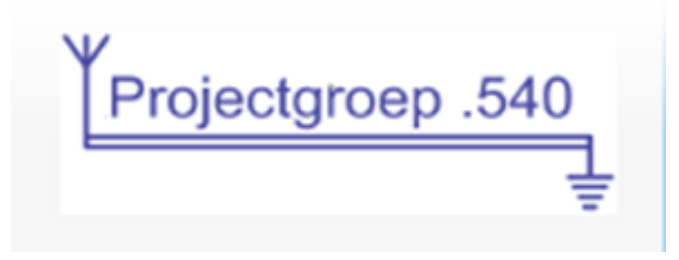

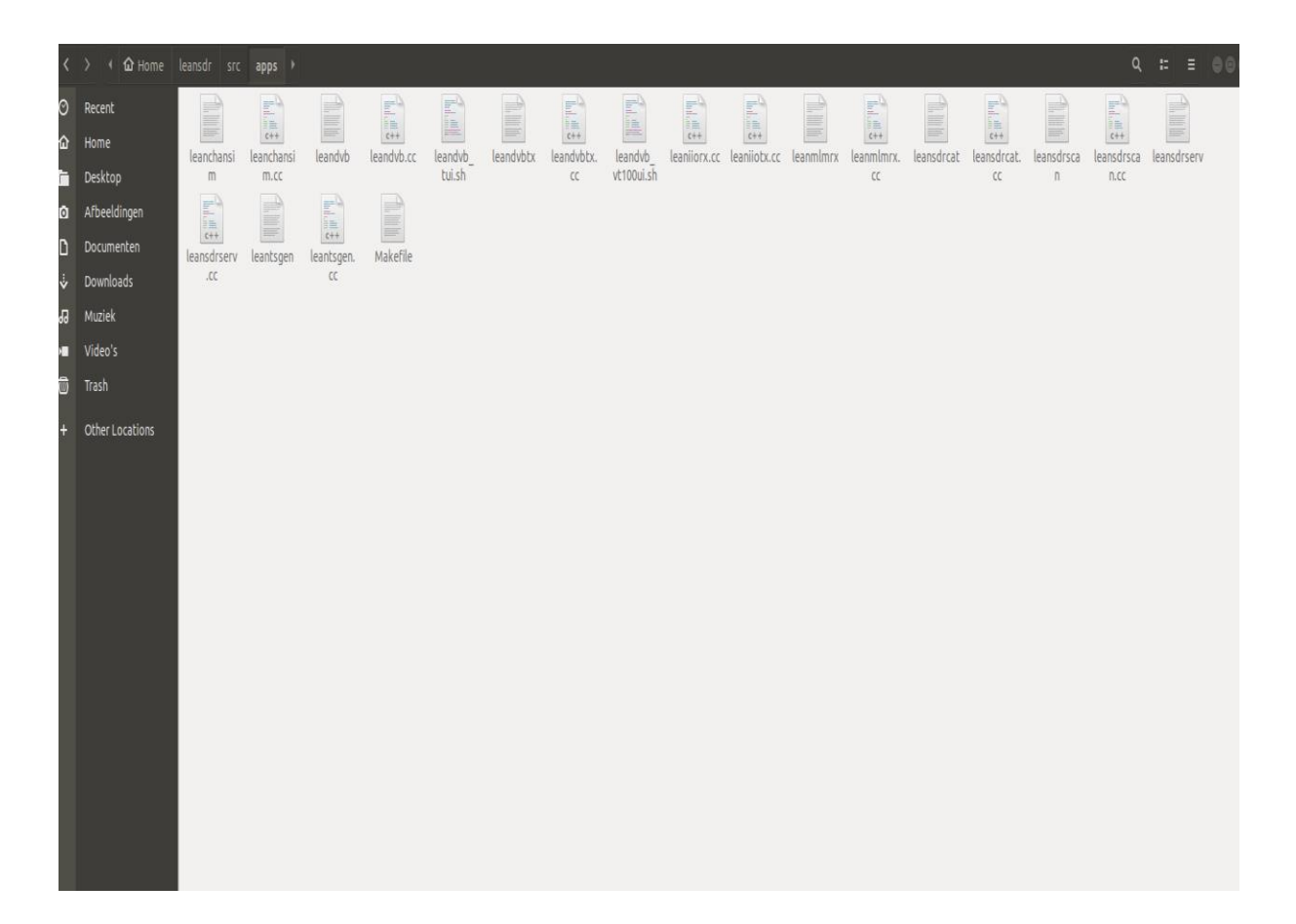

Zo ziet het eruit zonder dat u de ldpc decoder toegevoedgd hebt , dit is louter ter info Plak nu in bovenstaande map alles wat je vanuit de ldpc gekopieerd hebt met de (copy)

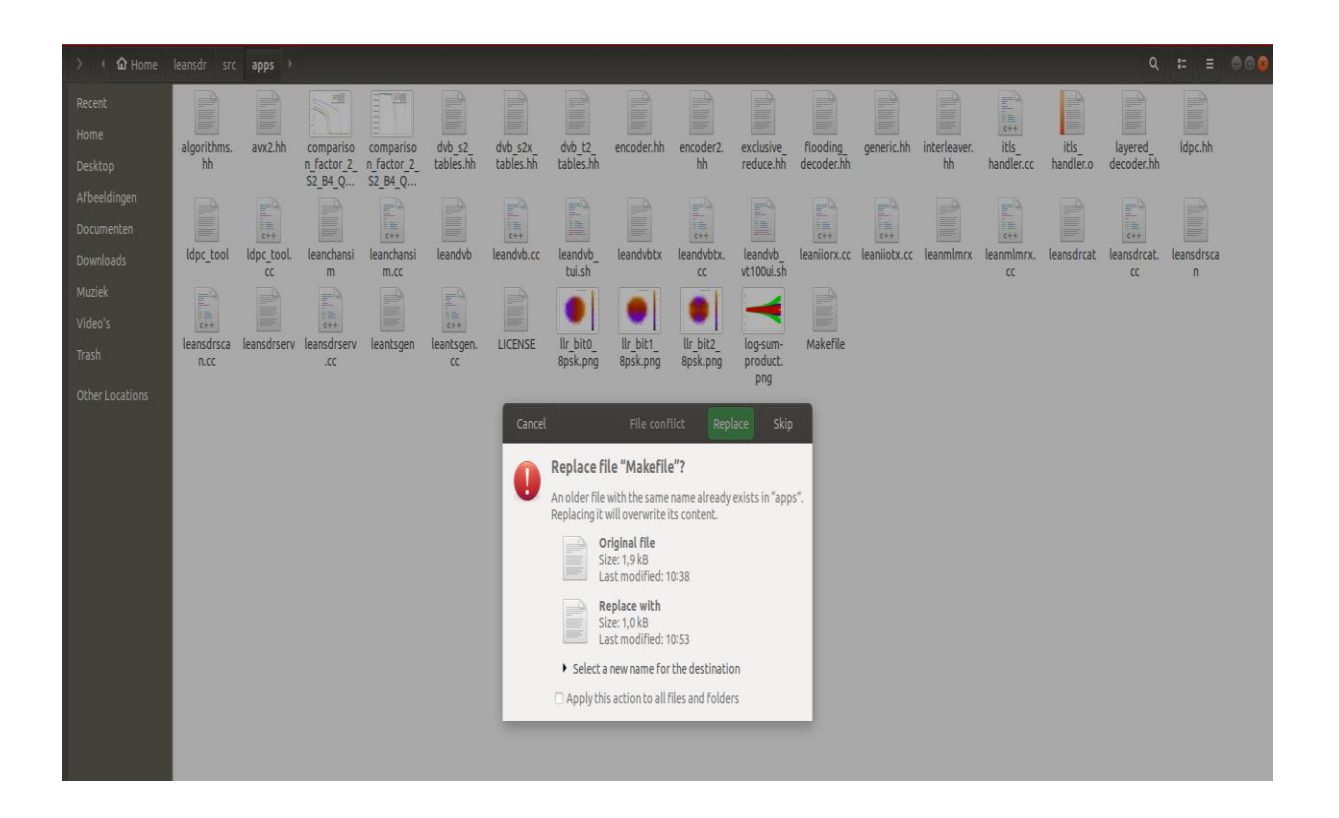

Een waarschuwing voor de makefile "replace" is normaal, kies replace en sluit alles af.

Sluit venster apps af.....

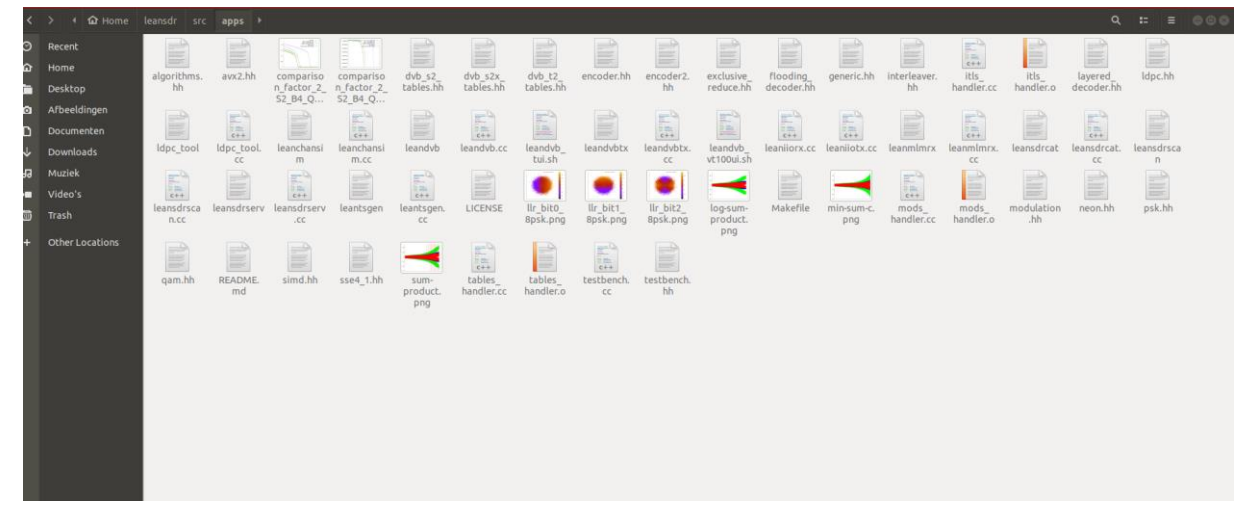

Correcte map weergave...ter .info

Om nu dvbs2 toe te staan en te kunnen decoderen gaan we even 2 files kopieren naar de" home", dat is noodzakelijk! De file's noemen leandvb en ldpc\_tool. Zie hieronderwelke file's dat zijn.

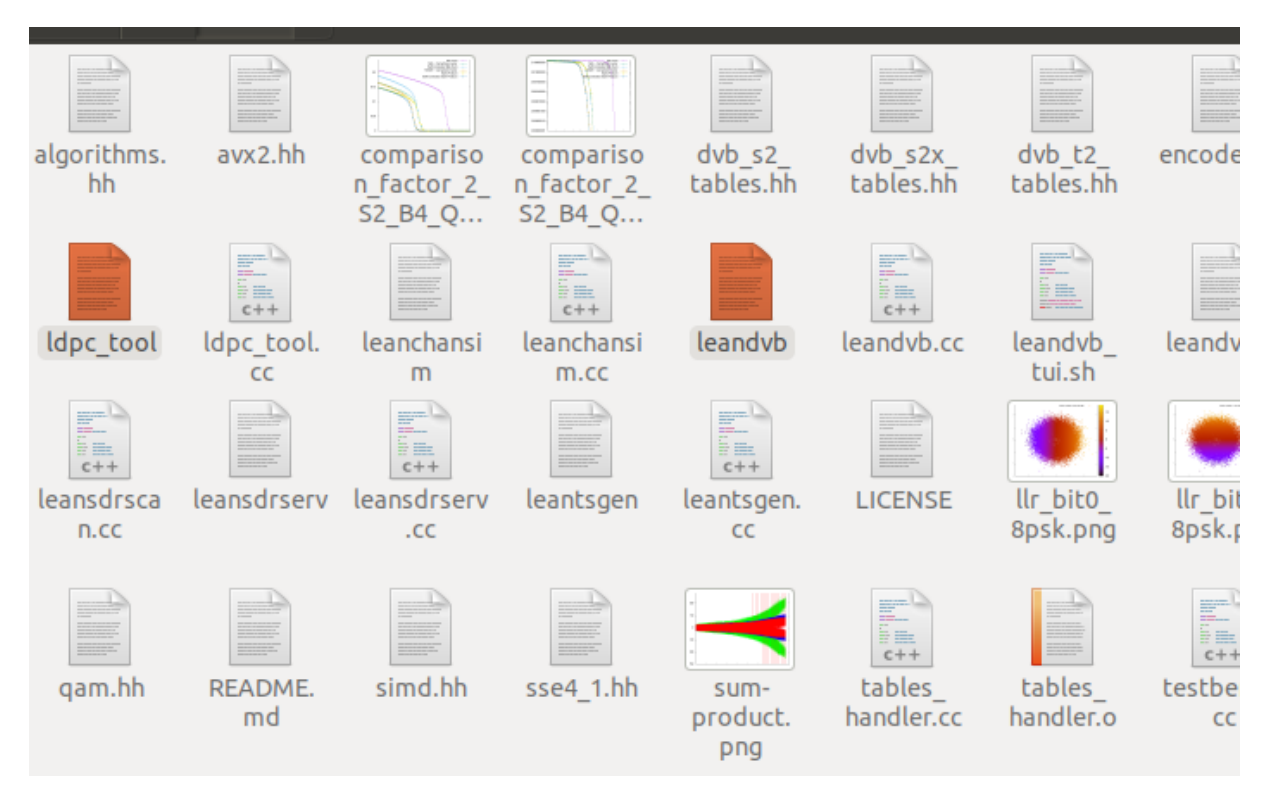

Druk op ctrl toets en selecteer zoals hierboven, rechtsklik en copy, ga naar" home" en plak ze daar neer.

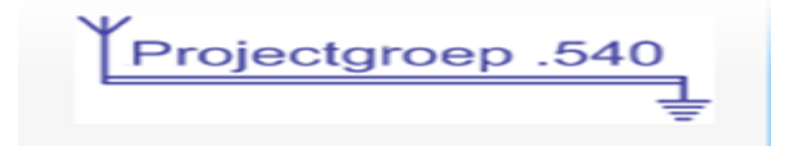

| ( | 〉(      | leansdr sr | c apps )   |           |           |         |        |            |           |         |           |           |         |             |            | ٩ | =<br> = | )00 |
|---|---------|------------|------------|-----------|-----------|---------|--------|------------|-----------|---------|-----------|-----------|---------|-------------|------------|---|---------|-----|
| 9 | Recent  |            |            |           | h         | Pa      |        |            |           |         |           |           |         | Ŧ           |            |   |         |     |
| ۵ | Home    | Afbeelding | Bureaublad | Documente | Downloads | leansdr | Muziek | Openbaar ( | Sjablonen | Video's | xdsopl-   | ldpc_tool | leandvb | libx11-dev_ | Voorbeeld- |   |         |     |
| 1 | Desktop | en         |            | Ν         |           |         |        |            |           |         | LDPC-pabr |           |         | 2%3a1.6.4-  | bestanden  |   |         |     |

De twee mappen moeten er zo uitzien in "home", ldpc\_tool en leandvb tussen de andere mappen

Tijd om te testen en dit onderdeel "installeren leandvb" deel 1 af te sluiten.. klaar....

Het is niet nodig om de dongle eraan te hangen voor de eerste virtuele test.

Het programma werkt!

Open nu de terminal terug en geef volgende commando's

| Run the functiona                  |                     |                    |
|------------------------------------|---------------------|--------------------|
| cd leansdr/test<br>make leandvb-ft |                     |                    |
| Ruild an ovtornal                  |                     |                    |
| Als eerste commando , type je :    | " cd leansdr/test " | en geef de "enter  |
| Dan als tweede commando typ je :   | " make leandvb-ft " | en weer de" enter" |
|                                    |                     |                    |

ndr@nico-HP-Pavilion-Laptop-15-cw0xxx:~\$ cd leansdr/test ndr@nico-HP-Pavilion-Laptop-15-cw0xxx:~/leansdr/test\$ make leandvb-ft

De testfile start op en leandvb geeft de virituele grafische weergave van een ontvangst weer.....

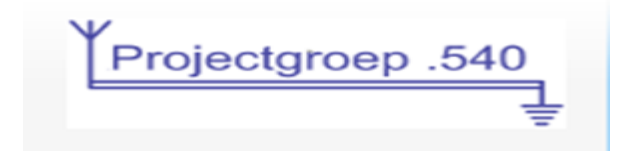

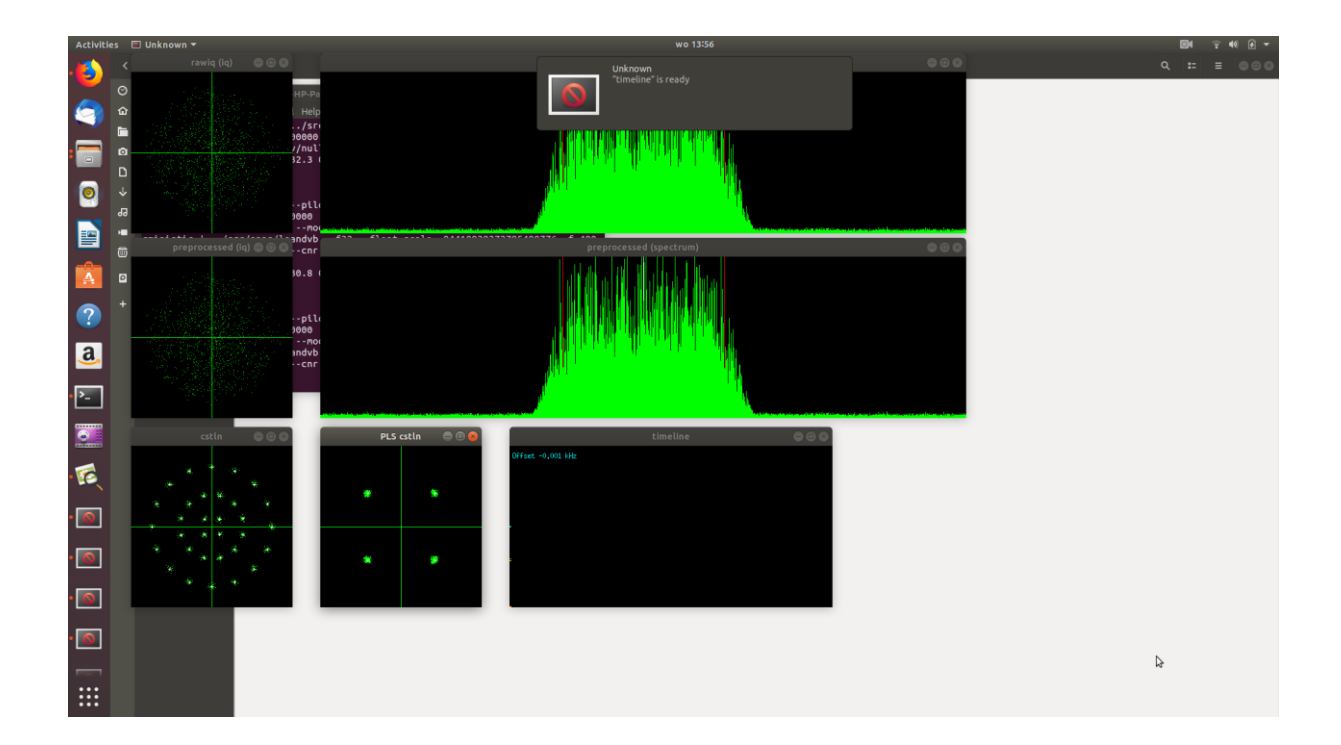

Gemaakt door Nico De Roo op 11-9-2019

Call: ON7NDR

Veel succes met bouwen leandvbin Ubuntu, 73.